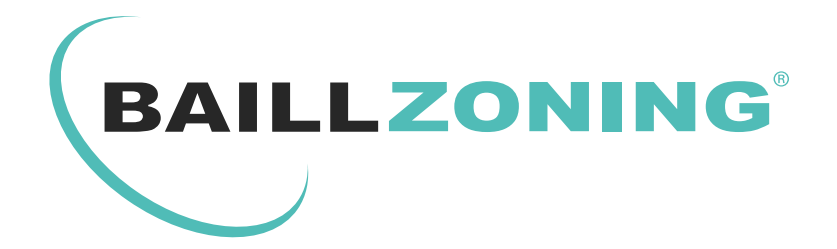

# MANUEL D'UTILISATION

# **REGULATION UNIVERSELLE**

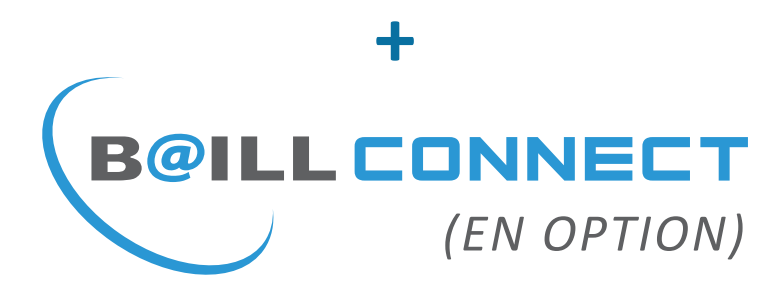

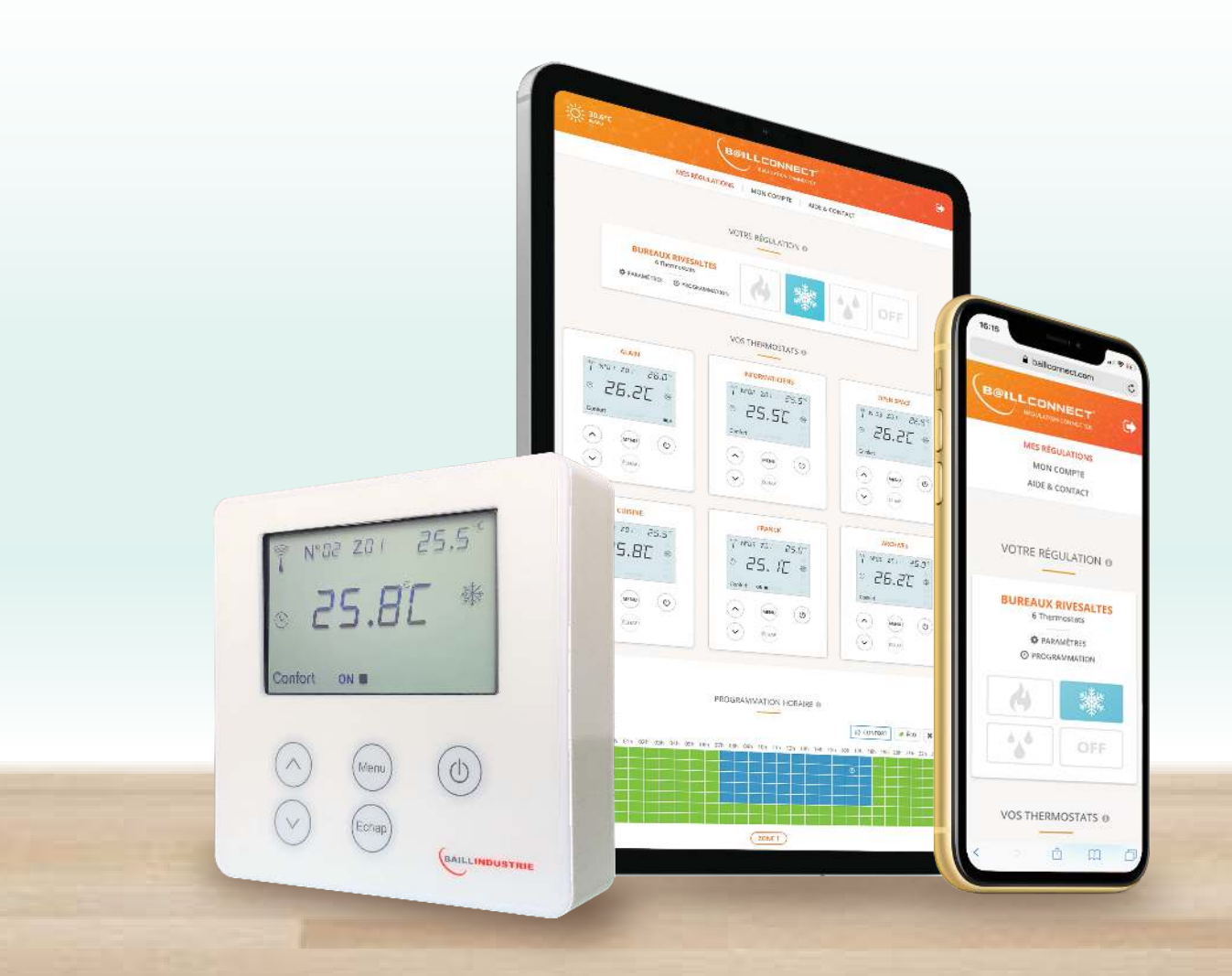

www.baillindustrie.com

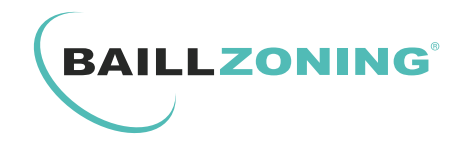

## **GESTION DE LA TEMPÉRATURE PIÈCE PAR PIÈCE**

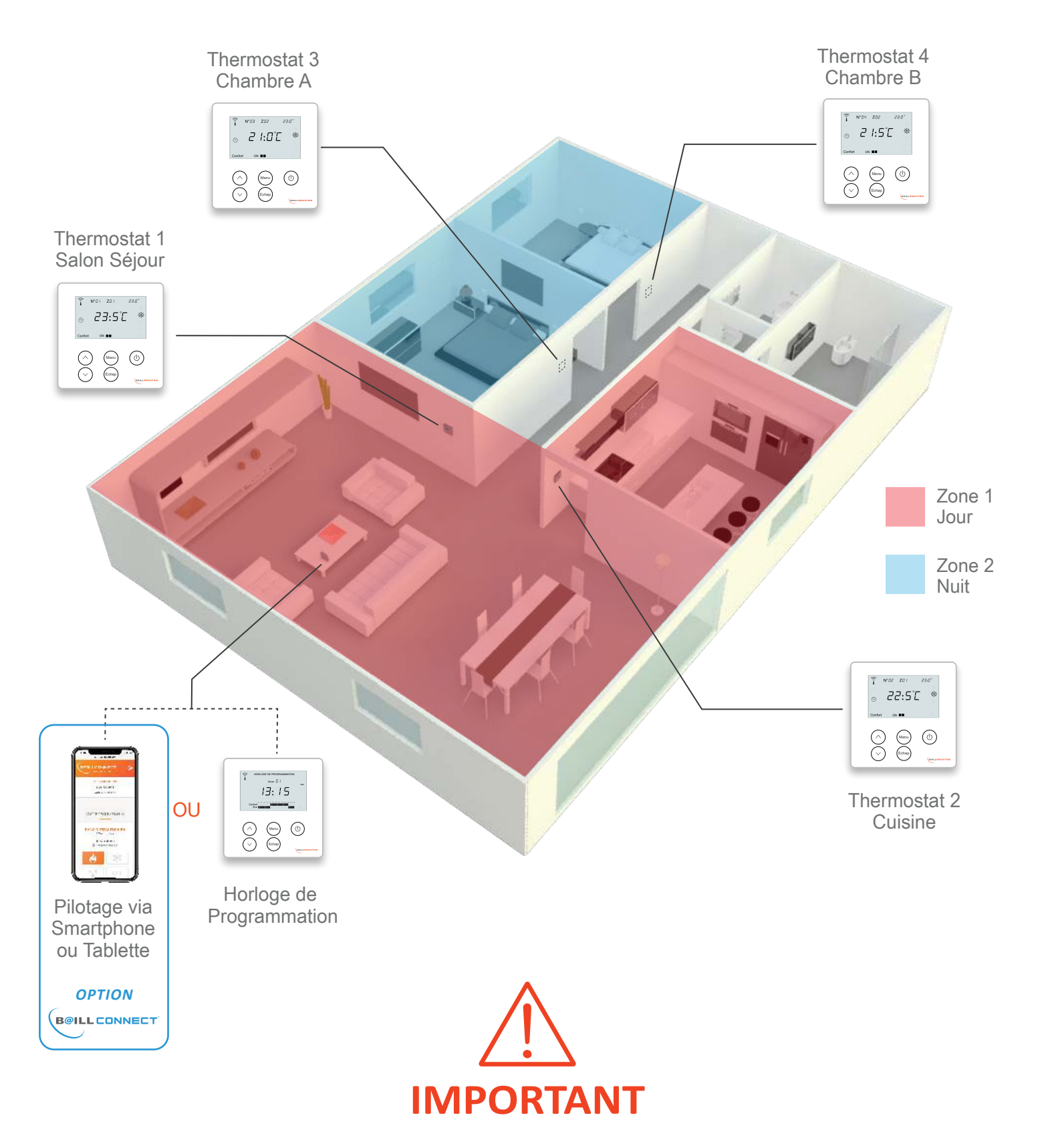

SI VOUS DÉTENEZ UNE RÉGULATION CONNECTÉE BAILLCONNECT EQUIPÉE D'UNE INTERFACE DE COMMUNICATION ( IDC WEB ) VOUS TROUVEREZ VOTRE CARTE DE GARANTIE CONTENANT L'ADRESSE MAC & LE CODE D'ACTIVATION EN <u>PAGE 12</u>

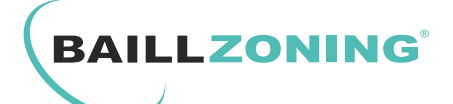

#### **TABLE DES MATIERES**

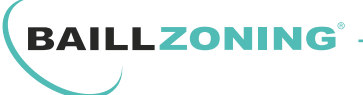

- P.1 : Schéma de Principe de la Régulation Universelle Pièce par Pièce
- P.2 : Table des matières
- P.3 : Conseils d'Utilisation
- P.4 : Didacticiel du Thermostat
- P.5 : Marche / Arrêt du Thermostat
- P.6 : Sélection des Modes de la Régulation
- P.7 : Paramétrage des températures Eco / Confort
- P.8 & P.9 : Horloge de programmation
- P.10 : Remplacement des piles du Thermostat

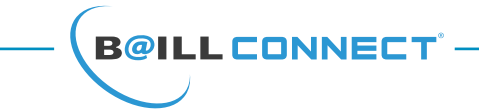

- P.11 : Introduction de la Régulation Connectée BAILLCONNECT
- P.12 : Carte de Garantie
- P.13 : Supports de gestion de la Régulation Connectée BAILLCONNECT
- P.14 & P15 : Prise en main du site BAILLCONNECT.COM
- P.16 : Création du compte utilisateur
- P.17 : Ajout d'une ou plusieurs Régulation sur le site BAILLCONNECT.COM
- P.18 : Navigation et utilisation de la Régulation Connectée BAILLCONNECT
- P.19 : Détail des paramètres de la Régulation Connectée BAILLCONNECT
- P.20 : Utilisation de la Programmation horaire sur le site BAILLCONNECT.COM
- P.21 & P.22 : Création de raccourcis du site BAILLCONNECT.COM sur Androïd et iOS

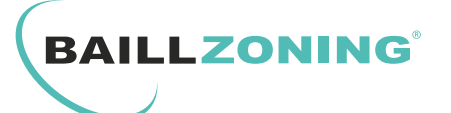

#### **CONSEILS D'UTILISATION**

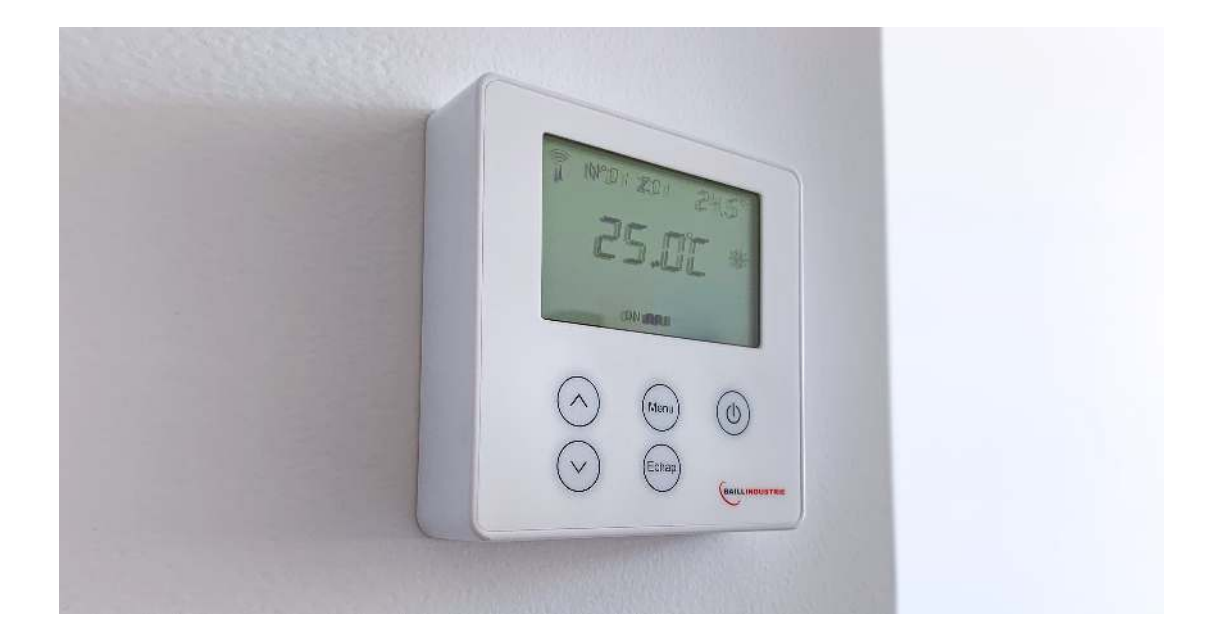

- En utilisation normale, la durée de vie estimée des piles de chaque thermostat est d'environ 1 an.
- Si vous effectuez une coupure de courant pensez a enlever les piles des thermostats pour éviter toute consommation abusive.
- Ne pas jeter les piles dans une poubelle.
- Ne pas toucher à la télécommande du fabriquant. Le système se contrôle grâce à la régulation Baillindustrie.
- Pensez à utiliser une horloge de programmation ou l'IDC WEB afin de faire des abaissements de température lorsque vous n'êtes pas chez vous.
- Lorsque vous utilisez votre climatisation, pensez à fermer toutes les fenêtres ou portes donnant sur l'extérieur afin d'éviter toute dépendition inutile.
- Pensez a effectuer un entretien régulier sur votre machine afin d'éviter les surconsommations ainsi que les risques sanitaire.
- Pour toute intervention sur le circuit électrique ou le circuit frigorifique; nettoyage du filtre de la grille de reprise; désinfection de l'évaporateur, veuillez contacter un professionnel qualifié.

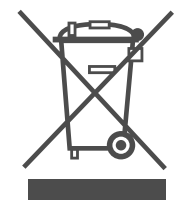

Ne jetez jamais cet équipement avec les ordures ménagères.

Les produits électriques et électroniques contiennent des substances qui peuvent nuire à l'environnement si elles ne reçoivent pas de traitement correct. Le symbole du conteneur d'ordures barré signifie qu'à cet équipement lui correspond le ramassage sélectif d'appareils électroniques et qu'il se différencie du reste des déchets urbains. Pour une gestion environnementale correcte, il devra être déposé à la fin de sa vie utile dans les centres de ramassage prévus à cet effet. Les pièces qui forment l'équipement peuvent être recyclées. Par conséquent, respectez la règlementation en vigueur concernant la protection environnementale. Si vous le remplacez par un autre, vous devrez le remettre à votre distributeur ou bien le déposer dans un centre de ramassage spécialisé. Toute infraction est soumise à des sanctions et aux mesures établies par la Loi pour la protection de l'environnement.

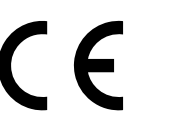

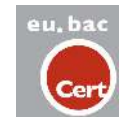

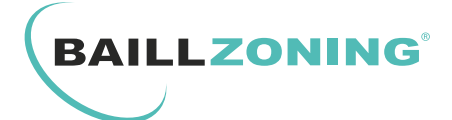

## DIDACTICIEL DU THERMOSTAT DE REGULATION réf : THREG

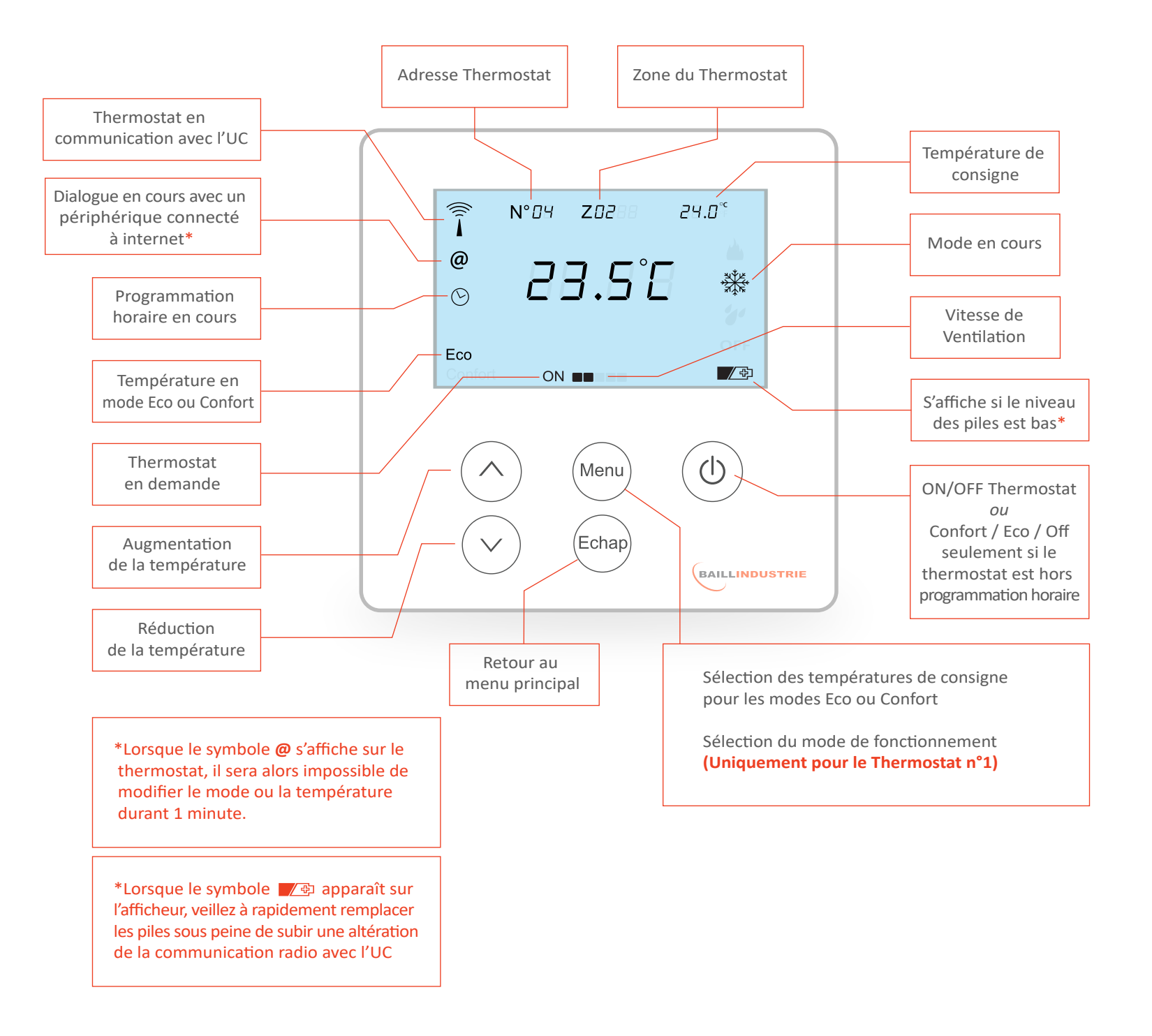

NB : Retrouvez la notice de remplacement des piles du Thermostat en page 10 de cette notice

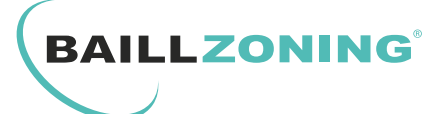

#### 1. MARCHE / ARRET DU THERMOSTAT :

Appuyez sur la touche (O) pour passer de la fonction arrêt (OFF) à la fonction marche.

#### **OBSERVATION**:

La position **arrêt** fait apparaitre sur l'écran : l'Antenne radio, le numéro du thermostat, la zone de programmation, **OFF** et enfin la température ambiante.

La position **marche** fait apparaitre sur l'écran : l'Antenne radio, le numéro du thermostat, la zone de programmation, la température de consigne, la température ambiante, le mode ( chaud/froid/ deshumidification/ventilation/off ) Confort ou ECO ( si la programmation horaire est active ).

NB: Si le thermostat est soumis à une programmation (via l'horloge ou par le biais de l'application BAILLCONNECT) alors un symbole d'horloge : O apparaît sur l'afficheur du thermostat. Si vous êtes hors programmation horaire, vous pourrez alors sélectionner une température éco/confort ou passer le thermostat en **off.** 

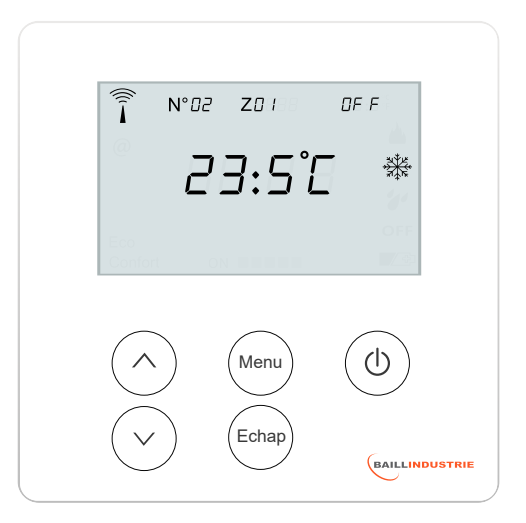

Thermostat en position arrêt

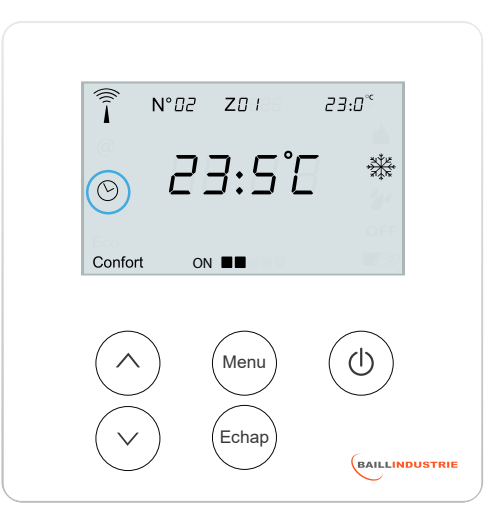

Thermostat en position marche

#### 2. SELECTION DE LA TEMPERATURE :

Pour augmenter ou diminuer la température de consigne, appuyez sur les flèches HAUT ou BAS.

#### **OBSERVATION**:

La température de consigne est la température en haut à droite de l'écran.

Lorsque le thermostat est en demande le symbole **ON** s'affiche en bas de l'écran.

Puis, lorsque l'unité gainable est en fonction, la vitesse de ventilation s'affiche à son tour.

|     |         | N° <i>02</i> | Z01 | 23: | □°°      |
|-----|---------|--------------|-----|-----|----------|
|     |         |              |     |     | <u> </u> |
|     | 0       | וק           | 7.5 |     | ****     |
|     | G       |              |     |     |          |
|     |         |              |     |     |          |
|     | Confort | ON           |     |     |          |
| . 1 |         |              |     |     |          |

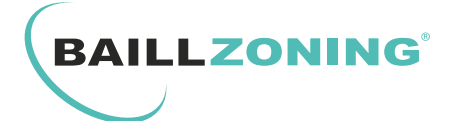

#### 4. SELECTION DU MODE DE FONCTIONNEMENT :

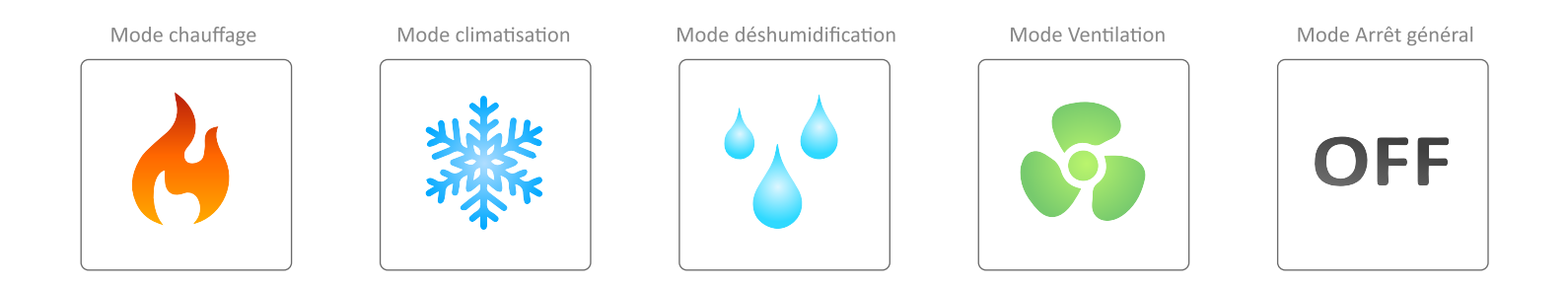

#### SEUL LE THERMOSTAT N°1 PERMET LA SELECTION DU MODE !

Appuyez **3** fois sur le bouton «Menu» jusqu'à voir apparaître «MODE» à l'écran, utilisez alors les flèches HAUT/BAS pour sélectionner le mode souhaité et appuyez sur le touche «ECHAP» pour valider le choix.

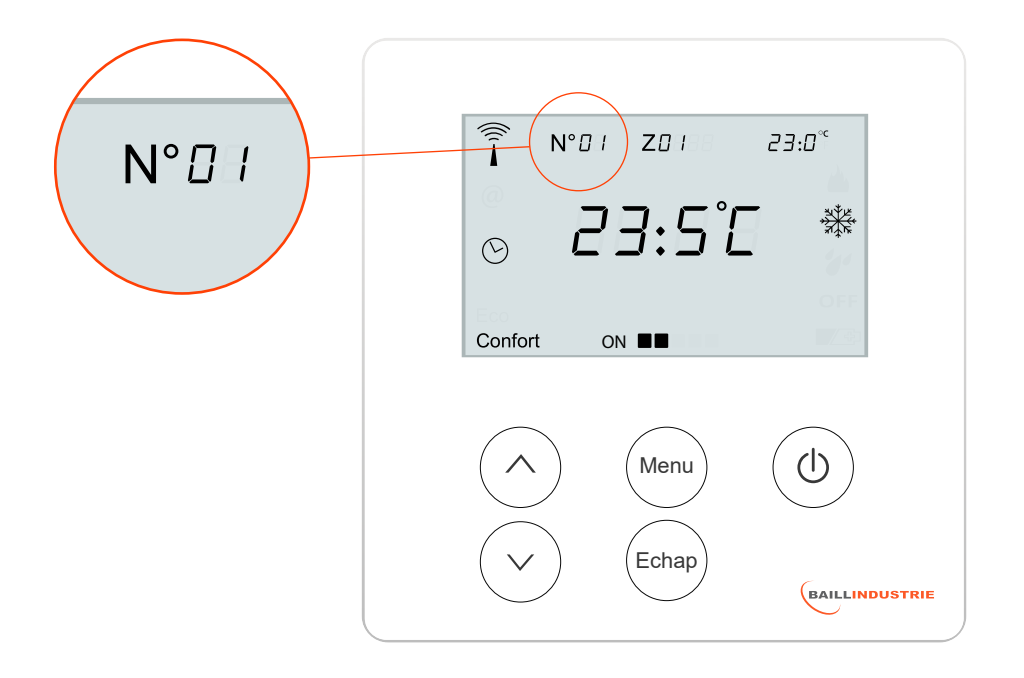

Chaque changement de mode déterminé par le thermostat N°1 ( «thermostat maître» ) va automatiquement influer sur l'ensemble des thermostats présents sur la régulation.

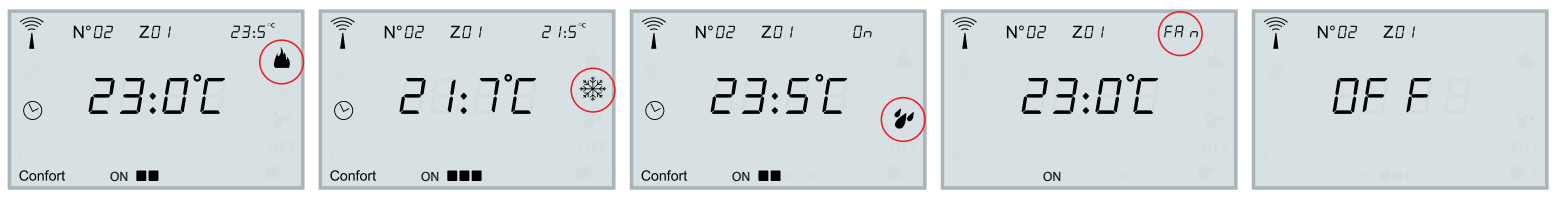

Mode chauffage

Mode déshumidification

Mode Ventilation

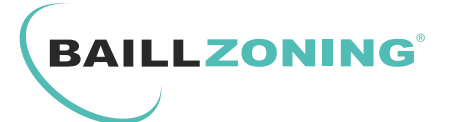

#### 3. SELECTION TEMPERATURE ECO / CONFORT :

Il vous est possible à tout moment de définir une température Confort ou Eco. Cette indication est visible en bas à gauche du thermostat :

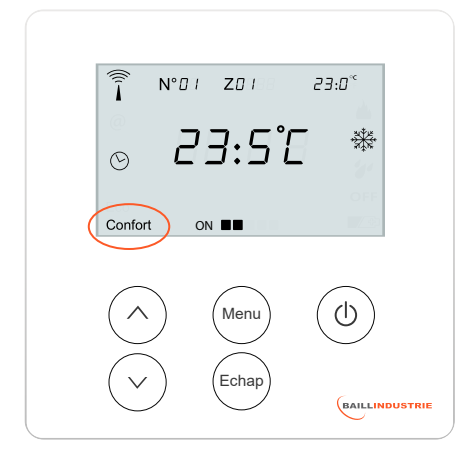

Si vous souhaitez programmer une tempréature de consigne en mode Confort, faites simplement un appui sur la touche Menu, alors «CONF» apparaît à l'écran. Utilisez les flèches HAUT/BAS pour déterminer la température souhaitée :

| Ĺ         | Io nl | 24.0* |
|-----------|-------|-------|
| $(\land)$ | Menu  |       |
| $\bigvee$ | Echap |       |

Puis faites un deuxième appui sur la touche Menu, alors «ECO» apparaît à l'écran. Utilisez les flèches HAUT/BAS pour déterminer la température de consigne en mode ECO :

| Ec o                    |                | ()<br>↓ N° 88 | 28889      | 2 1.0~ |
|-------------------------|----------------|---------------|------------|--------|
| Contras on annuna III 3 | (A) (Menu) (D) | Ε             | <i>с</i> 0 | GFF    |
|                         | (A) (Menu) (D) | Confort       |            |        |

Enfin, appuyez sur la touche «ECHAP» pour revenir à l'écran d'accueil.

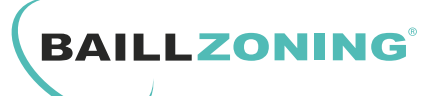

#### HORLOGE DE PROGRAMMATION

**NB**: Lors du remplacement des piles, pensez à remettre l'horloge à l'heure.

#### 1. REGLAGE DE L'HEURE ET DU JOUR :

Appuyez sur la touche «Menu» pendant 3 secondes : les heures, les minutes et le jour clignotent.

Appuyez 1 fois sur la touche «Menu» : l'heure clignote. Utilisez alors les flèches HAUT ou BAS pour changer d'heure.

Appuyez à nouveau 1 fois sur la touche «Menu» : les minutes clignotent. Utilisez alors les flèches HAUT ou BAS pour changer les minutes.

Appuyez à nouveau 1 fois sur la touche «Menu» : le jour de la semaine clignote. Utilisez alors les flèches HAUT ou BAS pour changer le jour de la semaine.

Une fois le réglage de l'heure, des minutes et du jour de la semaine effectué, Appuyez 1 fois sur la touche **«Echap»** : l'ensemble de l'écran clignote. Appuyez une nouvelle fois sur la touche **«Echap»** : pour revenir à l'écran d'accueil.

#### 2. PROGRAMMATION ECO / CONFORT :

Appuyez sur la touche «Menu» pendant 3 secondes : les heures, les minutes et le jour clignotent.

Utilisez les touches HAUT ou BAS afin de sélectionner «Zone 01» ou «Zone 02».

Appuyez sur la touche «Menu» pour valider.

LUN (LUNDI) clignote à droite : Appuyez sur les touches HAUT ou BAS afin de sélectionner le jour que vous souhaitez gérer.

Une fois le jour sélectionné, appuyez sur la touche «Menu» pour commencer la programmation heure par heure.

Le rectangle correspondant à 1H clignote.

Appuyez sur les touches HAUT ou BAS pour faire défiler les heures.

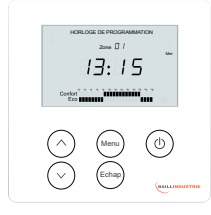

HORLOGE DE PROGRAMMATION

HORLOGE DE PROGRAMMATION

17:15

Confort Eco

Confort

15

Mer

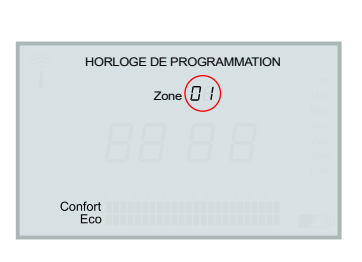

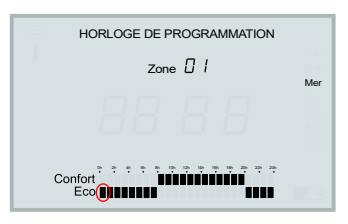

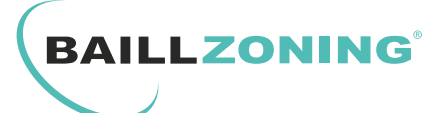

#### HORLOGE DE PROGRAMMATION

Pour assigner l'heure sélectionnée a une température **Confort** ou **Eco** : Appuyez sur la touche «**Menu**» le rectangle clignote alors **rapidement**.

Appuyez sur les touches HAUT ou BAS selon la température souhaitée (Confort ou Eco).

Appuyez sur la touche **«Menu»** pour valider la première heure et sélectionner automatiquement l'heure suivante.

Répétez l'opération pour les 24h puis appuyez sur **«Echap»** afin de programmer manuellement le jour suivant ou utilisez le mode copie de programmation suivant.

#### 3. COPIE DE PROGRAMMATION JOURNALIERE :

#### COPIE SUR L'ENSEMBLE DE LA SEMAINE :

Si vous souhaitez copier la programmation du jour 1 (LUNDI), pour l'ensemble de la semaine : appuyez simultanément sur les touches «BAS» et «Echap» pendant 3 secondes.

Le message **COPY** apparait à l'écran, les 6 autres jours clignotent en même temps, ce qui indique que la copie du jour 1 va être affectée a l'ensembles des jours de la semaine.

Appuyez sur la touche «Menu» : le message **DONE** apparait à l'écran, la copie est validée.

Appuyez 2 fois sur «Echap» afin de revenir à l'écran d'accueil.

#### COPIE JOUR PAR JOUR :

Si vous souhaitez copier la programmation du jour clignotant pour un autre jour : Appuyez simultanément sur les touches «BAS» et «Echap» pendant 3 secondes. Le message COPY apparait à l'écran, les 6 autres jours clignotent en même temps. Appuyez sur les touches «HAUT» ou «BAS» pour sélectionner le jour souhaité. Appuyez sur la touche «Menu» : le message DONE apparait à l'écran, la copie est validée.

Répétez l'opération pour sélectionner les autres jours de la semaine que vous souhaitez programmer.

Une fois la copie terminée : Appuyez 2 fois sur «Echap» pour valider et revenir à l'écran d'accueil.

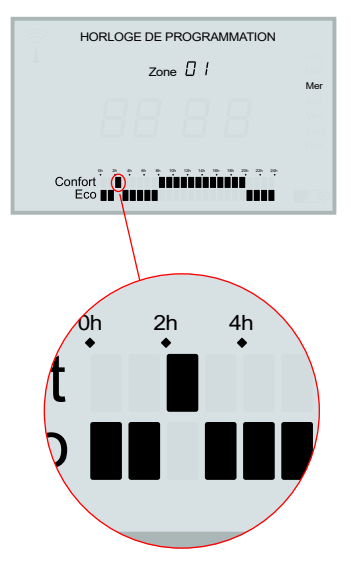

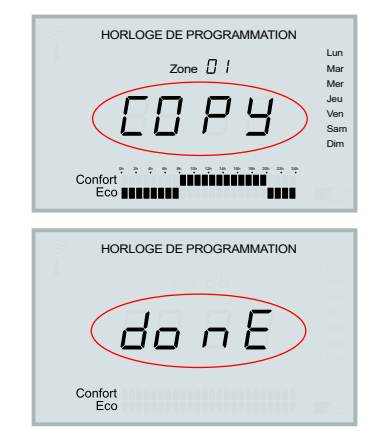

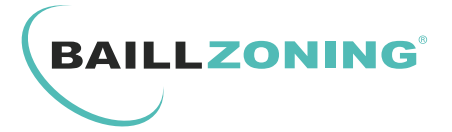

## MISE EN PLACE / REMPLACEMENT DES PILES DU THERMOSTAT

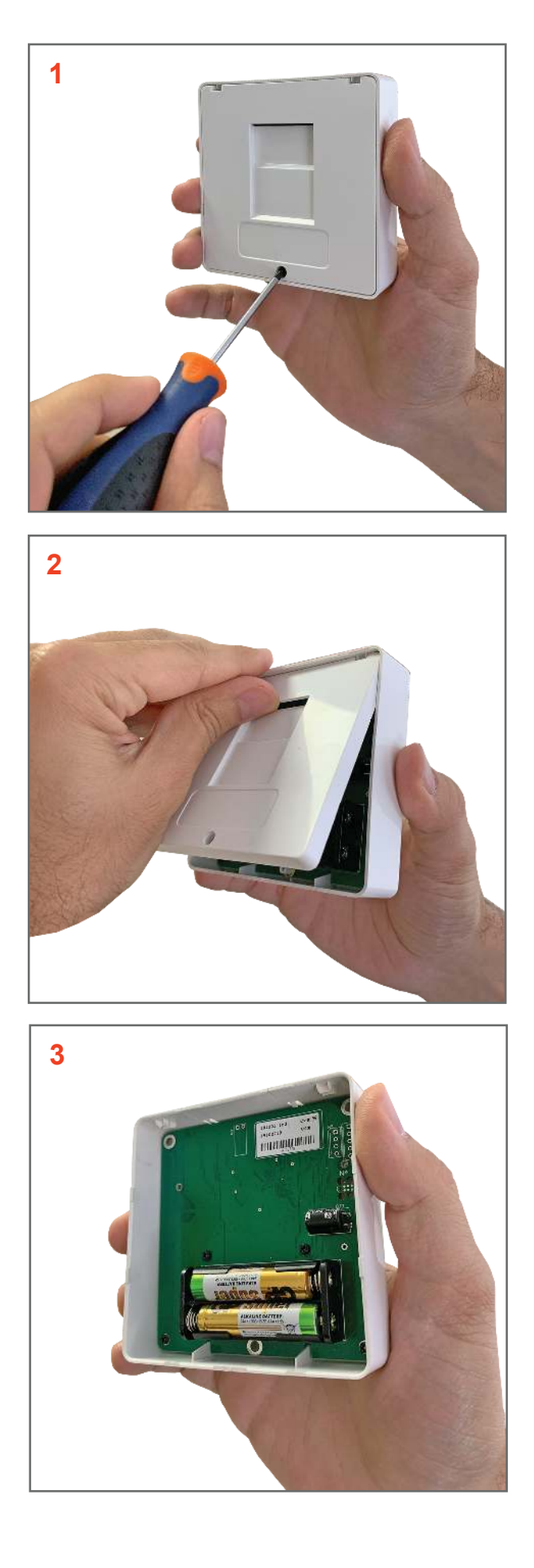

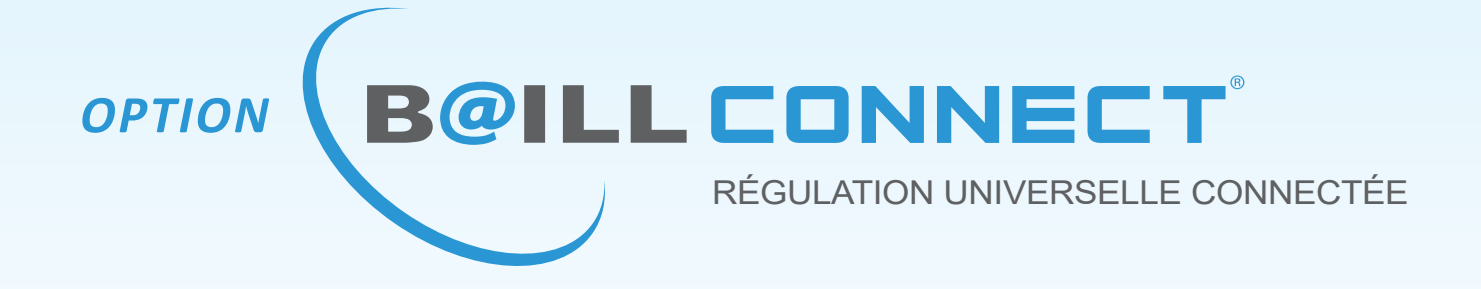

# MANUEL D'UTILISATION

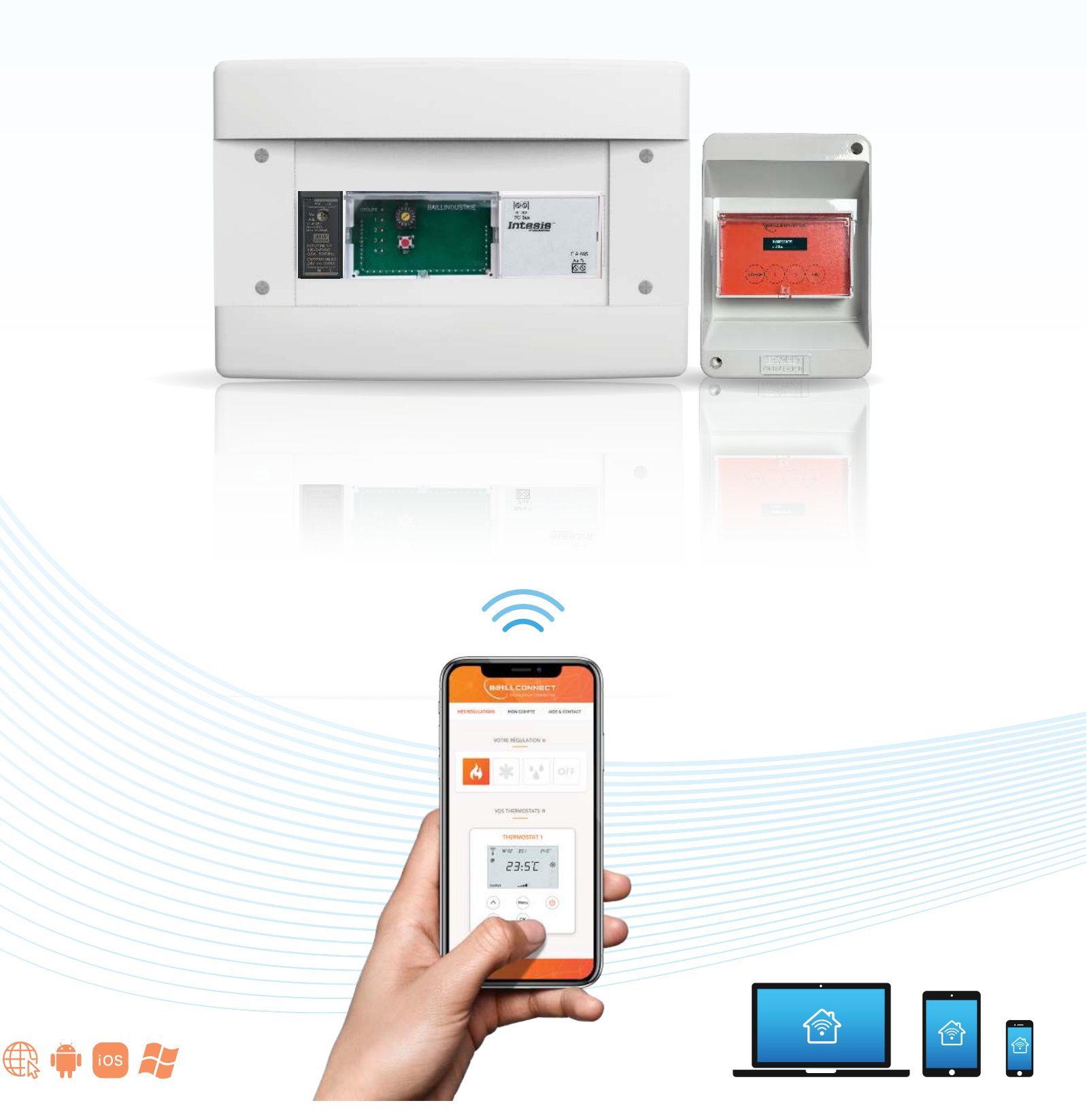

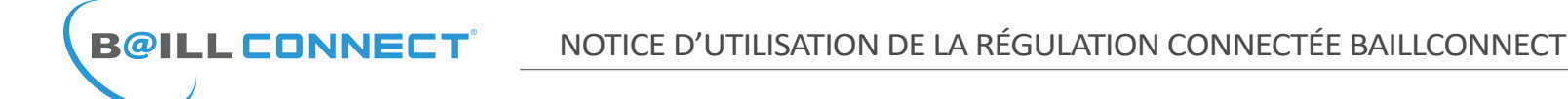

Avant de Commencer...

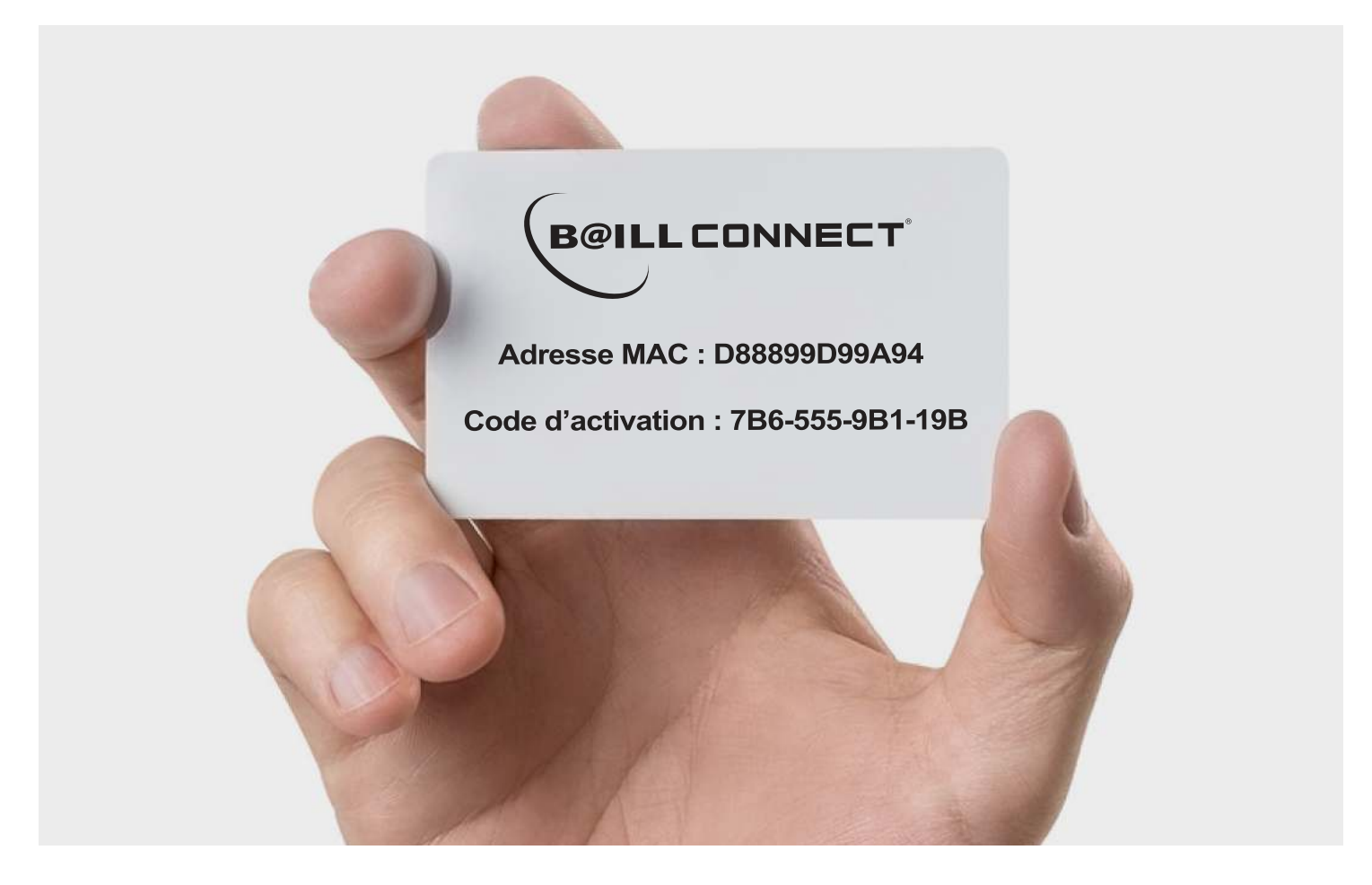

## IL EST IMPERATIF DE CONSERVER PRECIEUSEMENT LA CARTE DE GARANTIE CI-DESSUS !

Cette carte contient 2 éléments importants non seulement lors de la création de votre compte mais aussi et surtout durant toute la durée de vie de votre régulation connectée **BAILLCONNECT**. Elle peut par exemple vous être demandée par votre installateur lors d'un contrôle ou d'une intervention en service après vente.

Elle contient entre autre l'Adresse MAC composée de 12 caractères alphanumériques.

Elle contient également le **Code d'activation** composé de 4 séries de 3 caractères alphanumériques Ce code vous permettra d'activer votre compte **BAILLCONNECT**.

Si vous égarez votre carte de garantie, rendez-vous sans attendre dans la rubrique «Aide & Contact» sur le site www.baillconnect.com ou contactez votre installateur.

NB: L'installateur pourra être invité par son client dans : Régulation > Paramètres > Technicien de la régulation. ( Cf. Page 19 de cette notice ) NOTICE D'UTILISATION DE LA RÉGULATION CONNECTÉE BAILLCONNECT

#### Gestion de la Régulation Connectée

**B@ILL CONNECT** 

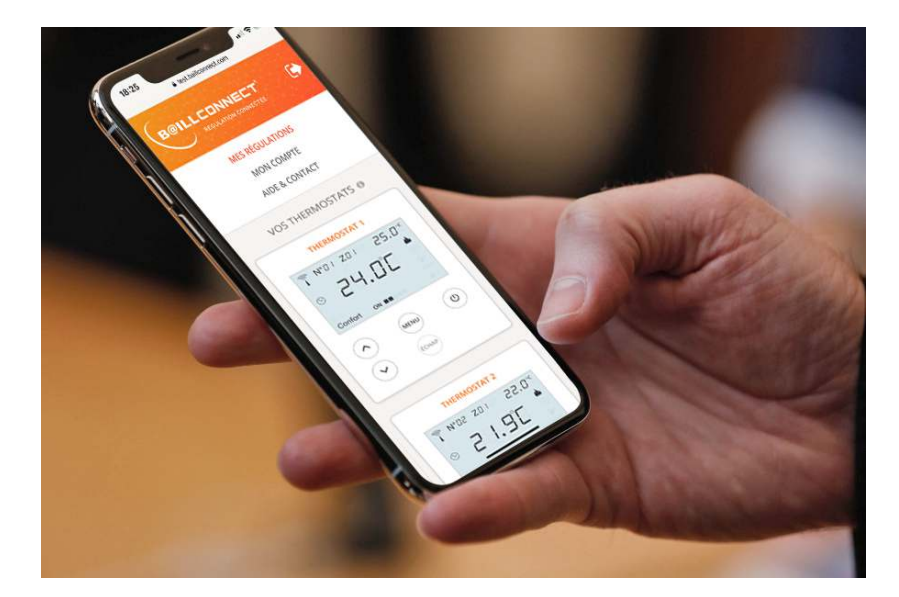

| ( | •—       |  |
|---|----------|--|
|   | <b>(</b> |  |
|   |          |  |

#### **Depuis votre smartphone :**

Depuis votre domicile, votre bureau, votre voiture, peu importe la distance, BAILLCONNECT vous accompagne partout !

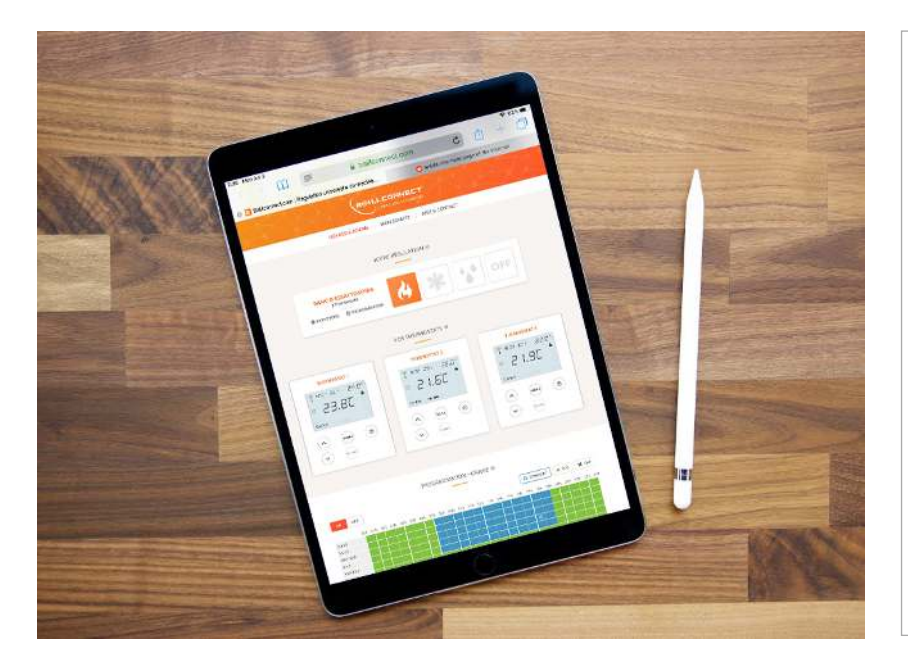

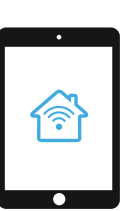

#### **Depuis votre tablette :**

Compatible IOS et Android, accédez à votre compte en toute sécurité directement sur votre navigateur favori.

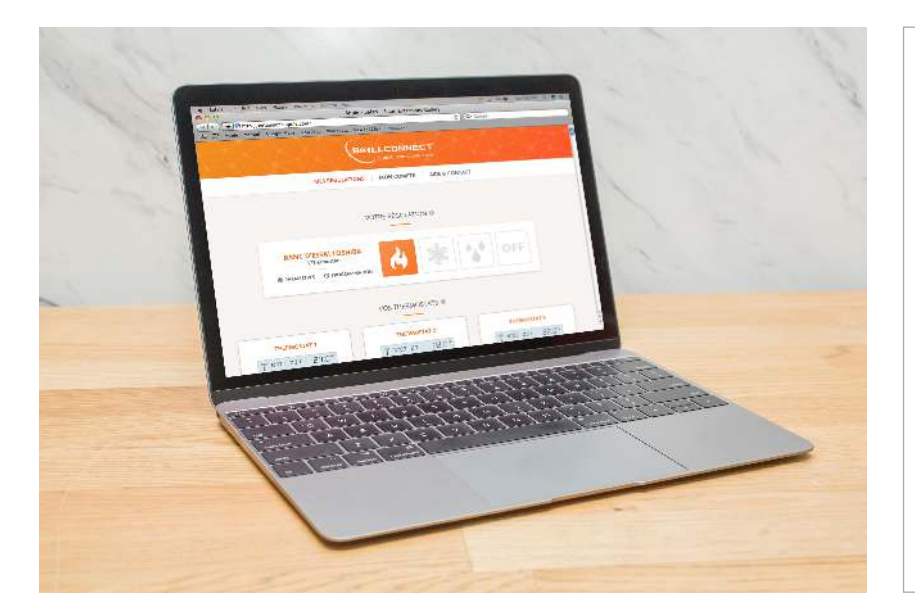

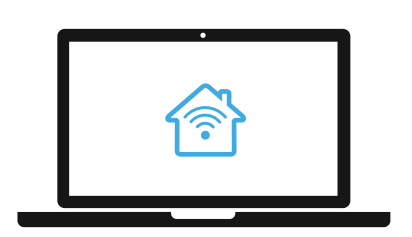

#### **Depuis votre ordinateur :**

Mac ou PC, il vous sera toujours possible de vous connecter à votre régulation connectée via notre serveur web.

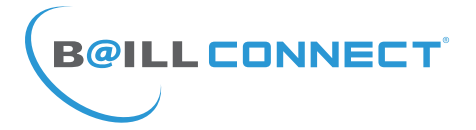

Lorsque vous accédez au site www.baillconnect.com, une page d'accueil vous présente l'ensemble des possibilités que vous offre la gestion à distance.

Pour créer votre compte et utiliser votre régulation connectée vous pouvez cliquer ici...

...Vous pouvez aussi cliquer ici

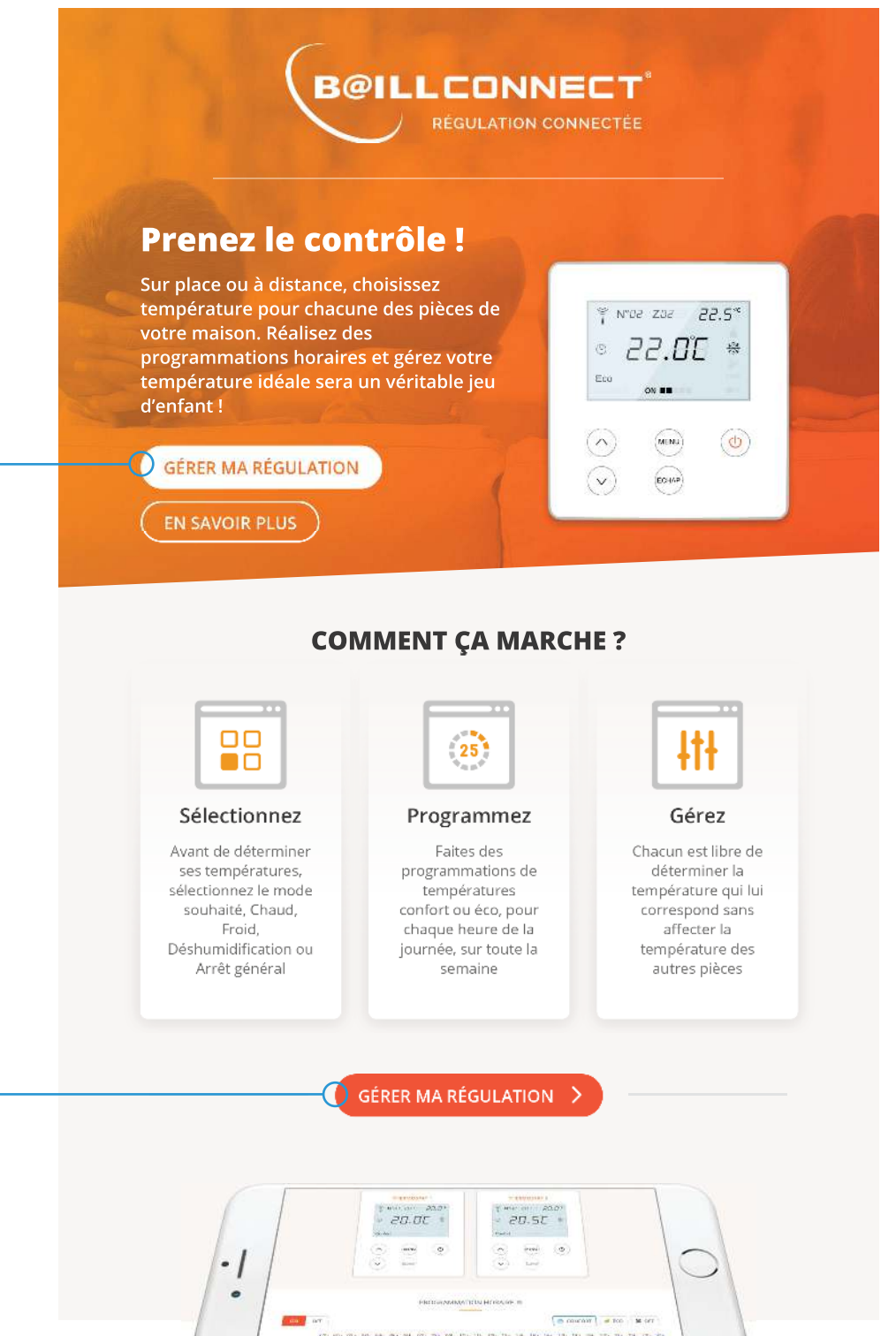

#### **DE N'IMPORTE QUEL APPAREIL**

Que vous utilisiez votre téléphone, votre tablette ou votre ordinateur, vous pouvez gérer vos régulations connectées avec ces différents format.

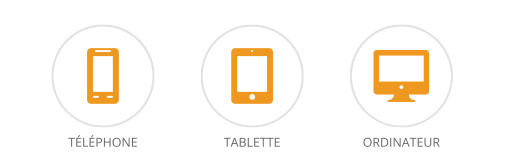

14

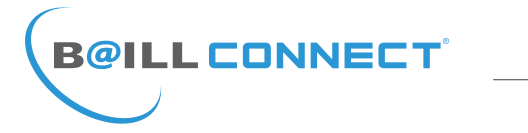

Vous aurez alors le choix entre 2 volets...

Naturellement en tant que **Particulier** il convient de cliquer sur le volet de droite.

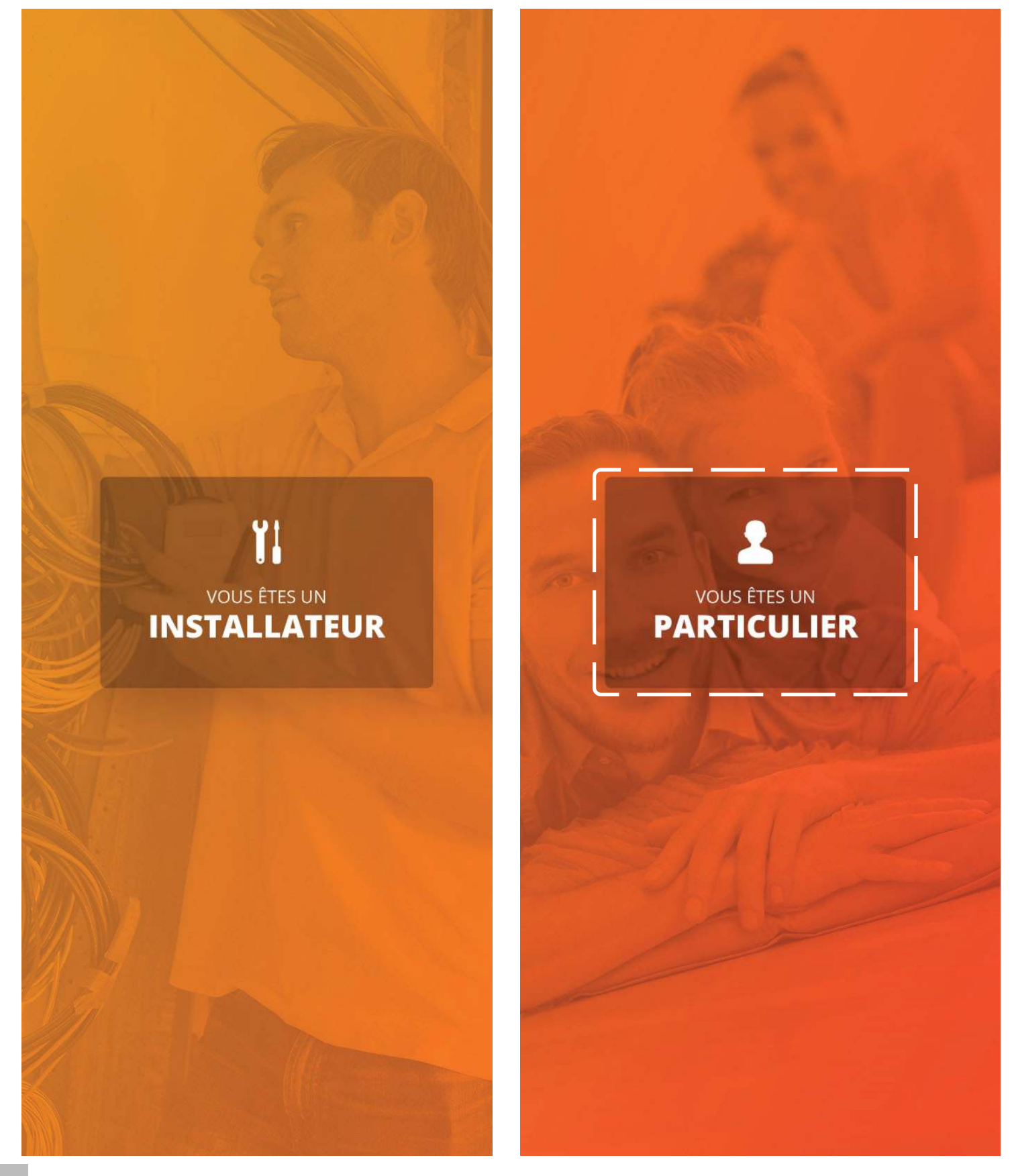

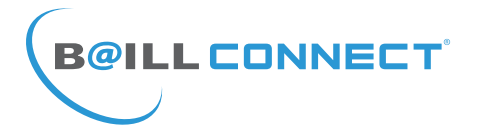

Il est maintenant temps de créer votre compte !

Par défaut, il vous sera proposé de vous connecter mais votre compte n'est pas encore créé, cliquez donc sur : «Vous n'avez pas encore de compte ?»

Il vous sera demandé de renseigner les champs obligatoires afin de pouvoir passer à l'étape suivante.

NB : Munissez vous de votre carte de garantie sur laquelle sont imprimés l'adresse MAC et le code d'activation.

Une fois les champs requis dûment remplis, cliquez sur le bouton INSCRIPTION

|   | IN |       | SDACE |   |
|---|----|-------|-------|---|
| 4 | PA | RTICU | LIER  | 1 |
|   |    |       |       |   |
|   |    |       |       |   |
|   |    |       |       |   |

ACCÈS ESPACE PARTICULIER

|            | <section-header><section-header><text><text><text><text></text></text></text></text></section-header></section-header> |
|------------|----------------------------------------------------------------------------------------------------|
|            |                                                                                                    |
|            | VOS INFORMATIONS                                                                                                    |
|            | Nom : * Prénom : *                                                                                                    |
|            | DURAND Jean Michel                                                                                                    |
|            | Adresse Email : *<br>jmdurand@orange.fr                                                                                |
|            | Mot de passe : *                                                                                                    |
|            | ••••••                                                                                                    |
|            | Confirmation mot de passe : *                                                                                          |
|            | Téléphone :<br>06 30 66 99 00                                                                                          |
|            | Adresse :<br>Rue des Rosiers                                                                                           |
| the second |                                                                                                    |
|            | PERPIGNAN 66000                                                                                                    |
|            | VOTRE RÉGULATION                                                                                                    |
|            | Adresse MAC · *                                                                                                    |

Adresse MAC : \* D88899D99A94 Code d'activation : \* 7B6-555-9B1-19B

INSCRIPTION

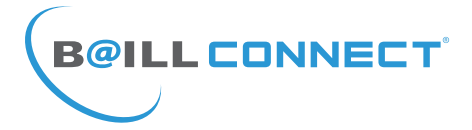

Après avoir créé votre compte et vous être connecté avec votre identifiant et votre mot de passe vous pouvez enfin vous connecter à votre régulation BAILLCONNECT.

Il est toujours possible d'ajouter plusieurs régulations pilotables depuis votre compte à l'aide du bouton : «AJOUTER UNE REGULATION»

Notez que vous pouvez visualiser chacune de vos régulations ainsi que leur nom, le nombre de thermostats qui les composent ainsi que le mode de fonctionnement, dans le cas présent mode «Chauffage»

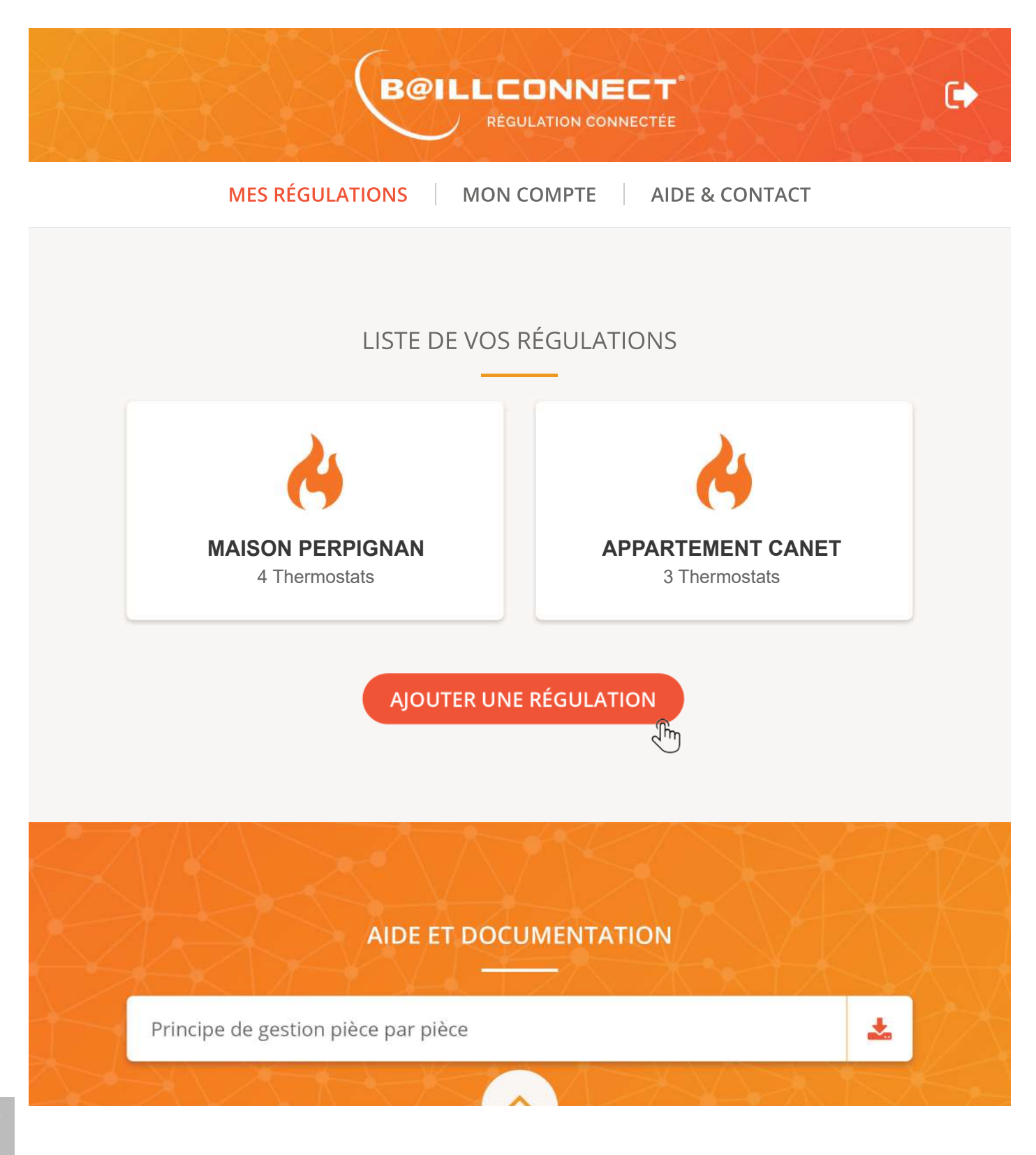

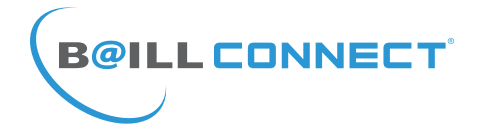

Vous voilà désormais connecté au tableau de bord de votre régulation.

Météo instantanée suivant votre code postal : -

Parmi les informations essentielles :

Le Mode de Fonctionnement de la régulation : Chauffage / Climatisation / Déshumidification / Ventilation / Off

Dans ce cas précis la régulation est en mode Chauffage

L'Aperçu virtuel de chaque thermostat présent dans chaque pièce de votre maison, bureau etc...

Notez que chaque thermostat a une température de consigne (en haut à droite de l'écran) différente car pour chaque pièce une température spécifique est demandée

Si vous cliquez sur la touche **MENU** 

Il vous sera alors possible de :

- Modifier le nom du thermostat
- Définir une température de consigne «Confort»

- Définir une température de consigne «Eco»

Attention, toute modification apportée sera envoyée dans un délai de 5 sec, Pensez à tenir compte de ce délai avant de fermer votre navigateur web ou votre application.

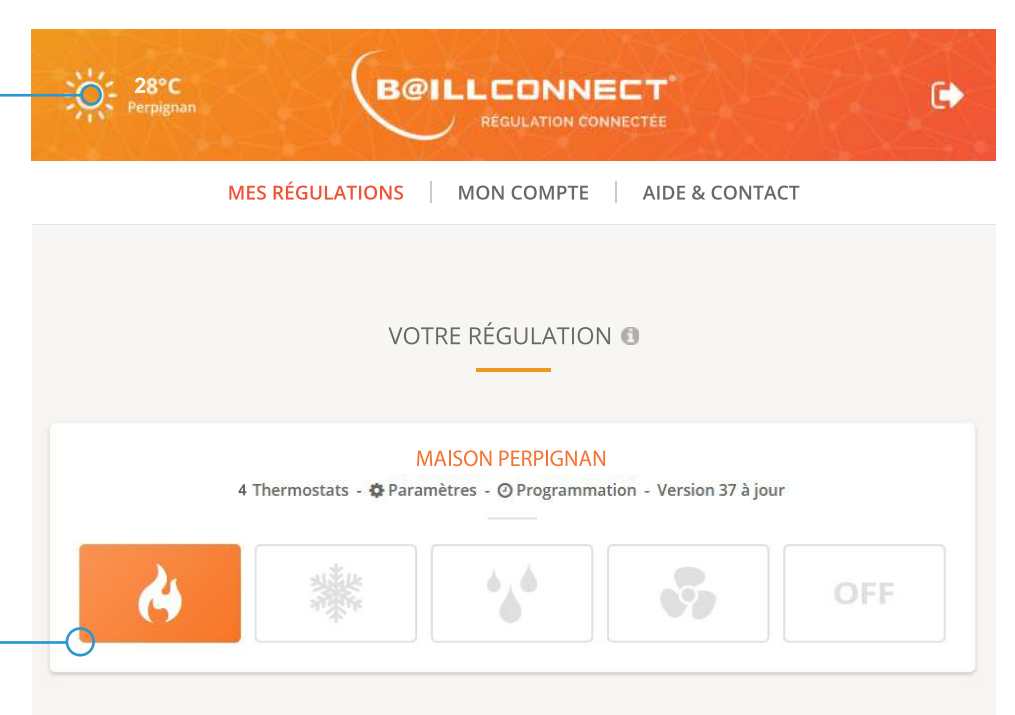

VOS THERMOSTATS ()

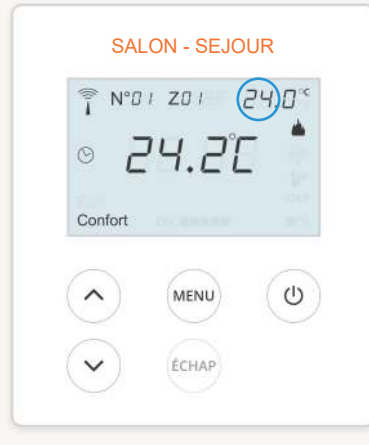

Î

0

Con

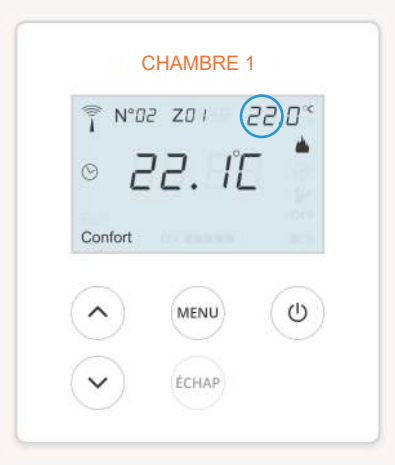

| ÉCHAP          | ÉCHAP             |
|----------------|-------------------|
| (MENU) (U)     | - 24°C + - 22°C + |
| ort            | 🔽 Confort 📃 Éco   |
|                | Températures      |
| 24.21          | Chambre 2         |
| ×03 Z0 / 23.0℃ | Nom du thermostat |
| CHAMBRE 2      | PARAMÈTRES        |
|                |                   |

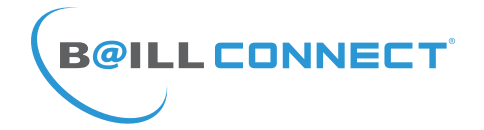

Cliquer sur le menu 🏶 PARAMÈTRES

vous donnera accès à 4 blocs

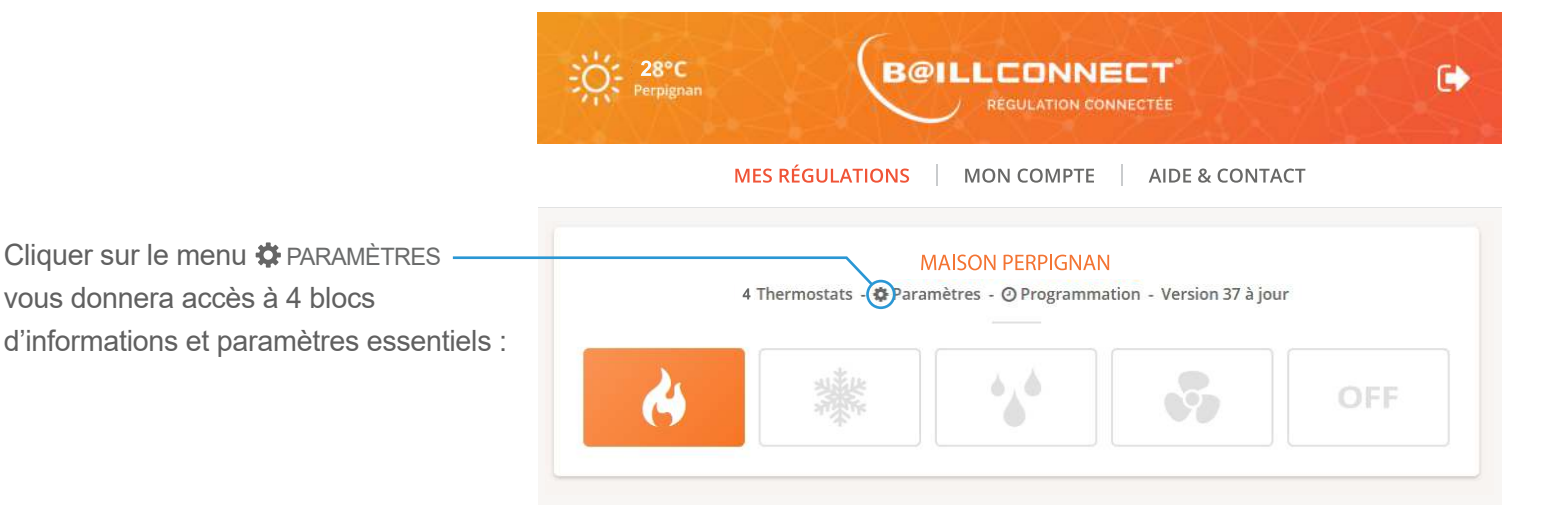

1er Bloc : Informations de la Régulation Vous pouvez nommer votre régulation Et indiquer la Ville et le Code postal (nécessaires pour l'acquisition de la fonction météo)

2ème Bloc : Dans lequel vous allez pouvoir afficher les informations relatives au technicien en charge de votre installation de climatisation gainable.

NB : Vous devez inviter le technicien (mail automatique ) afin de lui permettre de créer sa session installateur sur BAILLCONNECT et d'assurer la maintenance à distance et pouvoir assurer le suivi de votre régulation Vous pouvez à tout moment le supprimer afin de choisir un nouveau technicien attitré.

3ème Bloc : Invités de la Régulation. Il vous est possible de donner un accès limité à une ou plusieurs personnes pour lui/leur permettre de prendre le contrôle de certains thermostats de votre régulation.

4ème Bloc : Cette option vous permettra de définir une température minimale et maximale pour le mode chaud et le mode froid comprise entre + 16°C et + 30°C

Attention, toute modification apportée sera envoyée dans un délai de 5 sec, Pensez à tenir compte de ce délai avant de fermer votre navigateur web ou votre application.

| INFORMATIONS DE                                                                              | LA RÉGULATION                | TECHNICIEN DE LA RÉGULATION                        |                  |  |
|----------------------------------------------------------------------------------------------|------------------------------|----------------------------------------------------|------------------|--|
| Nom :*                                                                                       |                              | Mom :                                              | LP CLIM          |  |
| Maison Perpignan                                                                             |                              | 🛄 Téléphone :                                      | 06 30 66 99 00   |  |
| Ville :<br>Perpignan                                                                         | Code postal :<br>66000       | Email :                                            | Ipclim@orange.fr |  |
| ENREGI                                                                                       | STRER                        |                                                    |                  |  |
|                                                                                              | INVITÉS DE L                 | A RÉGULATION                                       |                  |  |
| Adresse Email : *                                                                            |                              | Liste de vos invités                               |                  |  |
| Acces aux thermostats : *<br>Salon Séjour<br>Cuisine<br>Chambre Parents<br>Chambre Alexandre | Chambre Julie Chambre Océane |                                                    |                  |  |
|                                                                                              | ater i ere                   |                                                    |                  |  |
| Mode chaud                                                                                   | REGLAGES                     |                                                    |                  |  |
| Mode chaud                                                                                   | REGLAGES —                   | Températura maximum :*                             |                  |  |
| Mode chaud<br>Fempérature minimum : *<br>16                                                  | KEGLAGES                     | Température maximum :*                             | 8                |  |
| Mode chaud<br>Fempérature minimum : *<br>16<br>Mode froid                                    | REGLAGES                     | Température maximum : *                            | 8                |  |
| Mode chaud<br>Température minimum : *<br>16<br>Mode froid<br>Température minimum : *         | REGLAGES                     | Température maximum : * 30 Température maximum : * | đ                |  |

< RETOURNER À MA RÉGULATION

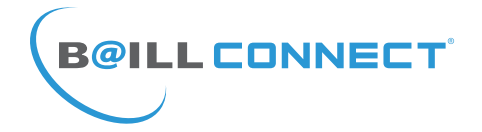

#### Première Utilisation : 28°C **B@ILLCONNECT Programmation Horaire** MES RÉGULATIONS | MON COMPTE | AIDE & CONTACT Cette programmation peut etre activée ou désactivée d'un simple clic (ON/OFF) PROGRAMMATION HORAIRE 📵 OFF 😭 CONFORT 💋 ÉCO X OFF Elle vous permet de définir, pour chaque 00h 01h 02h 03h 04h 05h 06h 07h 08h 09h 10h 11h 12h 13h 14h 15h 16h 17h 18h 19h 20h 21h 22h 23h 24h jour de la semaine des plages horaires Lundi Mardi durant lesquelles la température sera en Mercredi mode : Confort Eco ou OFF leudi Ð Vendredi Samedi Dimanche Il vous est également possible de définir des programmation pour 2 zones **70NF 2** ZONE 1 distinctes par exemple «Zone jour» et «Zone nuit» pour une maison. Attention, toute modification apportée sera envoyée dans un délai de 5 sec, Pensez à tenir compte de ce délai avant de fermer votre navigateur web ou votre application. AIDE ET DOCUMENTATION Principe de gestion pièce par pièce + Vous avez également accès à + plusieurs documents, notices et Didactitiel du Thermostat didacticiels au format PDF afin de Didactitiel de la programmation horaire + vous apporter toute l'aide nécessaire à une utilisation optimale de notre ÷ Principe de gestion de la régulation connectée régulation connectée BAILLCONNECT.

Retrouvez également nos réseaux sociaux regroupant vidéos, photos, descriptifs produits etc..

Copyright Baillindustrie © 2019 Fous droits réserves - Creation WebLogin Accueil - Mentions légales

.ul 🛢 12:45

2 :

٤ll

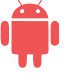

Création d'un raccourci vers un site web sur l'accueil de votre tablette ou smartphone ANDROÏD

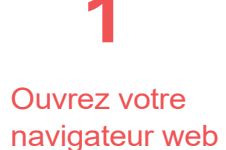

**B@ILL CONNECT** 

.... 12:45 Q Search Ų ttps://www.baillconnect.com Play Store YouTube **B@ILLCONNECT** DOV Samsung Pa MES RÉGULATIONS MON COMPTE 0 AIDE & CONTACT (1) Settings Calendar Calculate LISTE DE VOS RÉGULATIONS  $\triangleleft$ 0

Dans votre barre de recherche entrez : baillconnect.com

Une fois sur le site appuyez sur le menu options symbolisé par les 3 petits points verticaux

Appuyez alors sur

l'option : «Ajouter à l'écran d'accueil»

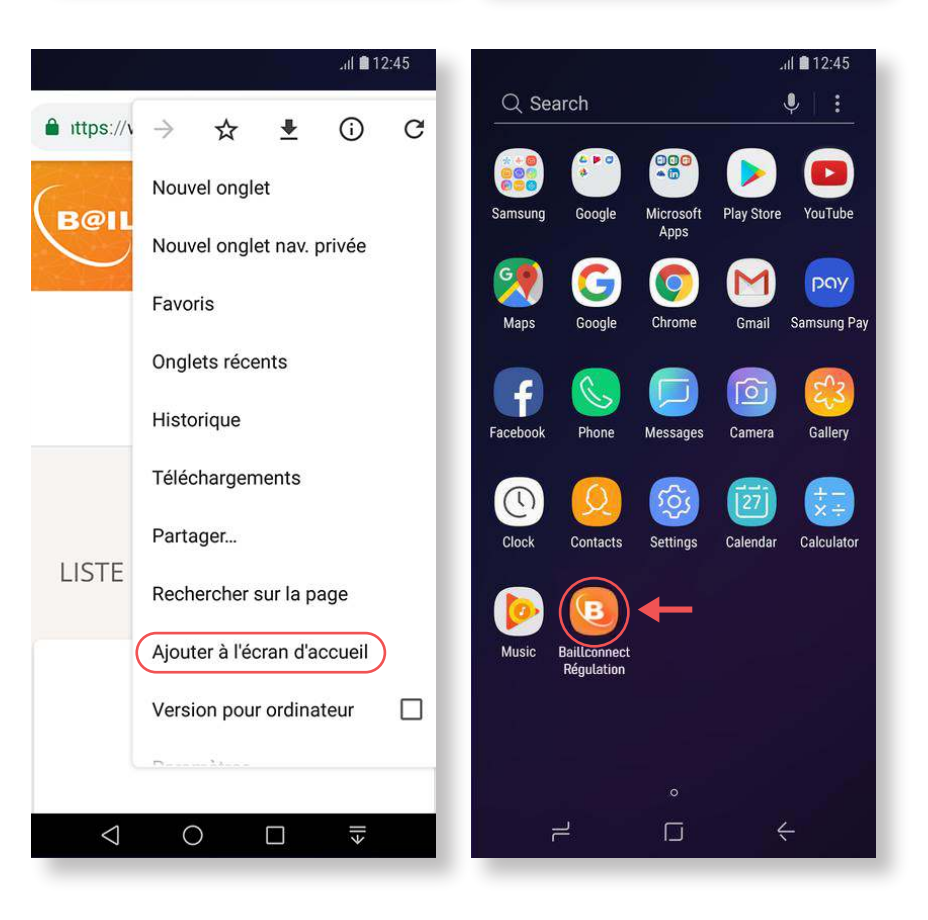

Revenez sur votre écran d'accueil. vous constaterez alors que l'icone «Régulation **BAILLCONNECT**» est apparu à la suite de vos applications déjà existantes

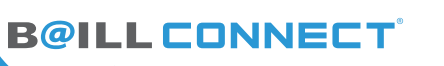

11:56

4

=

baillconnect.com

pièces de votre maison. Réalisez des programmations horaires et gérez votre

nil 🕈 💼

¢.

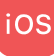

Création d'un raccourci vers un site web sur l'accueil de votre tablette ou smartphone iOS Apple

 $\mathbf{Q}$ 

11:53

**1** Ouvrez votre navigateur Safari

**5** Le menu de partage vous propose plusieurs options différentes, appuyez alors sur l'option : **«Sur l'écran** 

d'accueil»

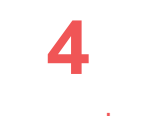

Il vous sera alors proposé de modifier le nom du raccourci en cours de création

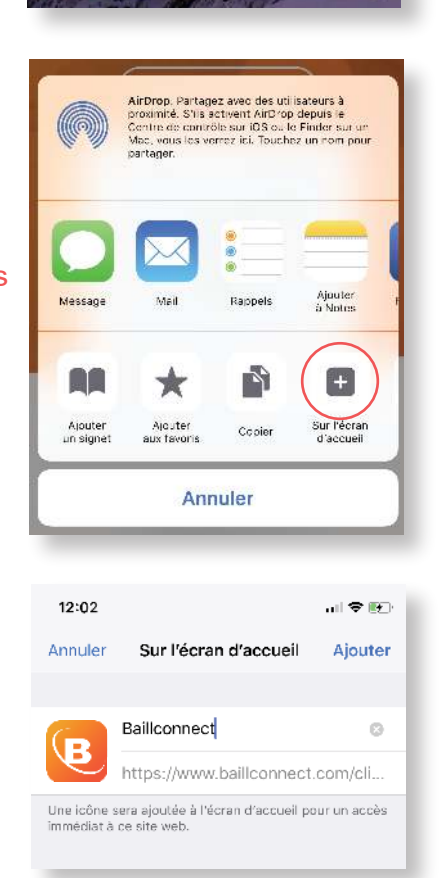

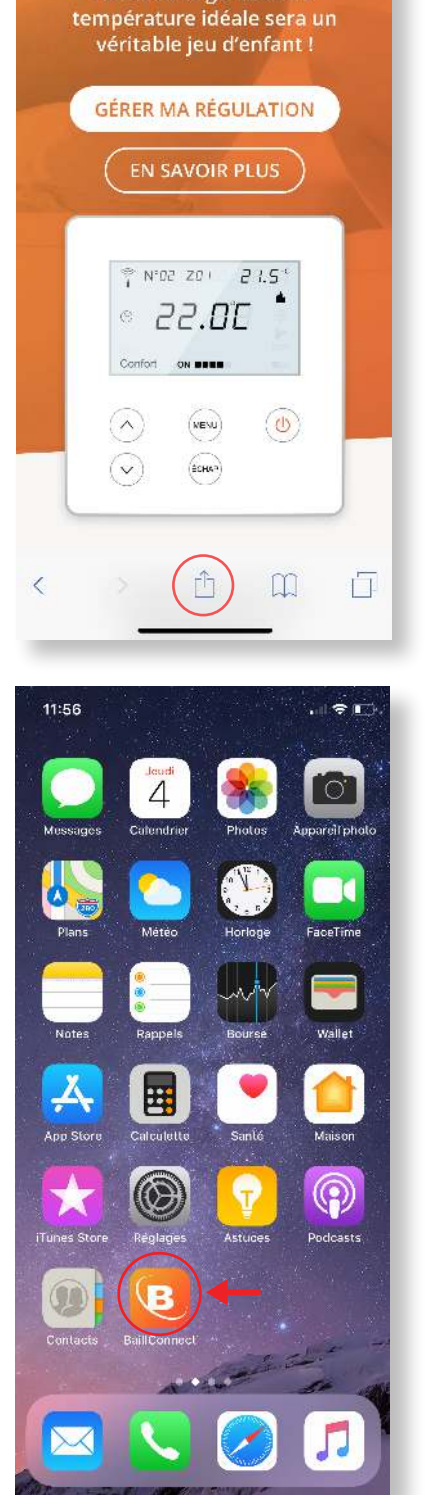

## 2

Dans votre barre de recherche entrez : baillconnect.com

Une fois sur le site appuyez sur le menu de partage en bas du navigateur symbolisé par un carré et une flèche

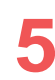

Revenez sur votre écran d'accueil, vous constaterez alors que l'icone «BAILLCONNECT» est apparu à la suite de vos applications déjà existantes

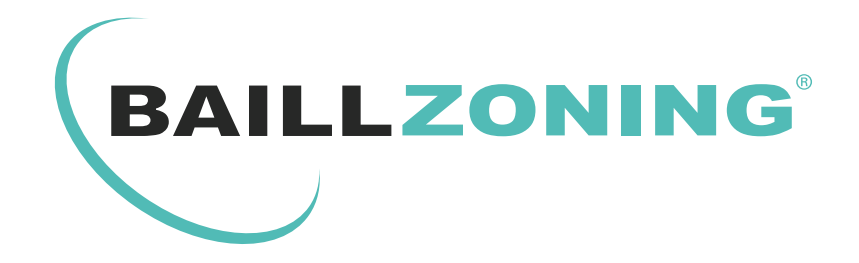

# POUR TOUTE QUESTION OU RENSEIGNEMENT TECHNIQUE RAPPROCHEZ VOUS DE VOTRE INSTALLATEUR ATTITRÉ

RETROUVEZ TOUTS LES NOTICES TÉLÉCHARGEABLES SUR NOS SITES :

# WWW.BAILLINDUSTRIE.COM WWW.BAILLCONNECT.COM

BAILLINDUSTRIE 2 Avenue Jacques VAUCANSON 66600 RIVESALTES - FRANCE